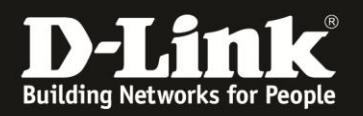

## Anleitung zur Konfiguration der Firewall Grundeinstellung

Für DCM-704

Über die Firewall Grundeinstellung können Sie aus drei vordefinierten Profilen auswählen, auf welche Dienste im Internet die lokalen Netzwerkgeräte noch zugreifen können.

1. Greifen Sie per Webbrowser auf die Konfiguration des DCM-704 zu. Die Standardadresse ist <u>http://192.168.0.1</u>.

2. Loggen Sie sich in die Konfiguration des DCM-704 ein.

Als "Benutzername" geben Sie admin ein.

Als "Passwort" geben Sie **password** ein. Dies ist das Standardpasswort. Sollten Sie es geändert haben, geben Sie Ihr geändertes Passwort bitte ein.

## Klicken Sie auf Anmelden.

| ut - Mozilla Firefox                                                                                                    |                                                                                                    |
|----------------------------------------------------------------------------------------------------|----------------------------------------------------------------------------------------------------|
| <u>C</u> hronik <u>L</u> esezeichen E <u>x</u> tras <u>H</u> ilfe                                                                                                    |                                                                                                    |
| 192.168.0.1                                                                                                    | 💂 😭 🕆 Coogle 🖉                                                                                                    |
| .50 <b>D</b> 192.168.1.1 🗌 192.168.15.1 🗌 DFL 💟                                                                                                    | DFL-160 🗌 DSL-321 📋 DSL-380T 🔄 DynDNS 🛟 ShieldsUPI 🞯 Speedtest.net 🜖 UM Speedtest 🐻 DNS Resolver Check D version.txt D info.txt 💿 »                                                                                                    |
| +                                                                                                    |                                                                                                    |
|                                                                                                    |                                                                                                    |
| Anmelden                                                                                                    |                                                                                                    |
| Bitte geben Sie Benutzername und Pas                                                                                                    | sswort ein um sich anzumelden.                                                                                                    |
| Benutzername ••••• Passwort ••••• Anmelden Your default user name and password for I your gateway device safely. Der Standardbenutzername ist "admin" und Diagnose Ausführen Feste Downstream Frequenz einsteller | logging in to these web pages are "admin" and "password". Please change your password under the [Security] menu in order to manage<br>d das Standardpasswort ist "password". Zur Verbesserung der Sicherheit ändern Sie bitte das Passwort im [Security]-Menü.                                                                                                    |
|                                                                                                    | UL-MOZULA FIFEIOX<br>Chronik Leszeichen Extras Hilfe<br>192.168.0.1<br>50 D 192.168.1.1 192.168.15.1 DFL<br>+<br>Anmelden<br>Bitte geben Sie Benutzername und Pa<br>Benutzername<br>Passwort<br>Anmelden<br>Your default user name and password for<br>your gateway device safely.<br>Der Standardbenutzername ist "admin" un<br>Diagnose<br>Ausführen<br>Feste Downstream Frequenz einstelle |

**@**▼ ×

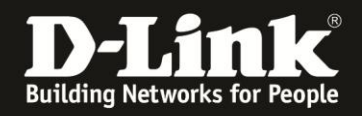

3. Wählen Sie oben das Menü Firewall aus.

Die Standardeinstellung ist Niedrig. In diesem Profil sind keine Portrestriktionen aktiv.

Wählen Sie bei **IPv4 Firewallschutz Medium** aus und klicken auf **Anwenden**, um das Profil **Medium** zu aktivieren.

| 🕘 Residential Gateway Konfiguration:       | Firewall - Web Content Filter - Mozilla Fi                                                                                                    | efox                                                      |                                          |                 |                                                                | _ 8 ×        |
|--------------------------------------------|----------------------------------------------------------------------------------------------------|-----------------------------------------------------------|------------------------------------------|-----------------|----------------------------------------------------------------|--------------|
| Datei Bearbeiten Ansicht Chronik           | Lesezeichen E <u>x</u> tras <u>H</u> ilfe                                                                                                    |                                                           |                                          |                 |                                                                |              |
| 🔶 🔶 🏫 😵 🎯 192.168.                         | 0.1/RgContentFilter.asp                                                                                                    |                                                           |                                          |                 | 🚘 🏠 🔻 😋 🚺 🗝 Google                                             | Q            |
| D 192.168.0.1 D 192.168.0.50 D 19          | 92.168.1.1 🗌 192.168.15.1 🗌 DFL 💟 D                                                                                                    | FL-160 🗍 DSL-321 🗍 DSI                                    | SL-380T []] DynDNS 🖺                     | ShieldsUP! 🙆 Sp | beedtest.net 🌖 UM Speedtest 😈 DNS Resolver Check D version.txt | D info.txt » |
| D Residential Gateway Konfiguration: Firev | vall +                                                                                                    |                                                           |                                          |                 |                                                                |              |
| Status Grundeins                           | stellungen Erweiterte<br>Einstellungen                                                                                                    | Firewall                                                  | Wireless                                 | MTA             | Abmelden                                                       |              |
| <b>D-Link</b><br>Grundeinstellung          | Firewall<br>Grundeinstellung<br>Diese Seite erlaubt es Ihnen F<br>gegenüber Denial of Service /<br>IPv4 Firewallschatz Niedrig<br>Niedrig<br>Medium<br>Hoch | irewalleinstellungen v<br>lttacks<br>Keine Portrestriktio | vorzunehmen. Es w<br>aubte Dienste<br>on | ird dringend e  | empfohlen, dass die Firewall jederzeit aktiviert bleibt a      | ls Schutz    |

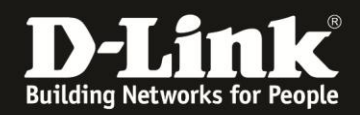

4. Im Profil **Medium** sind bereits viele Restriktionen aktiv. In der Liste können Sie auslesen, auf welche Dienste im Internet die lokalen Netzwerkgeräte in diesem Profil noch zugreifen können.

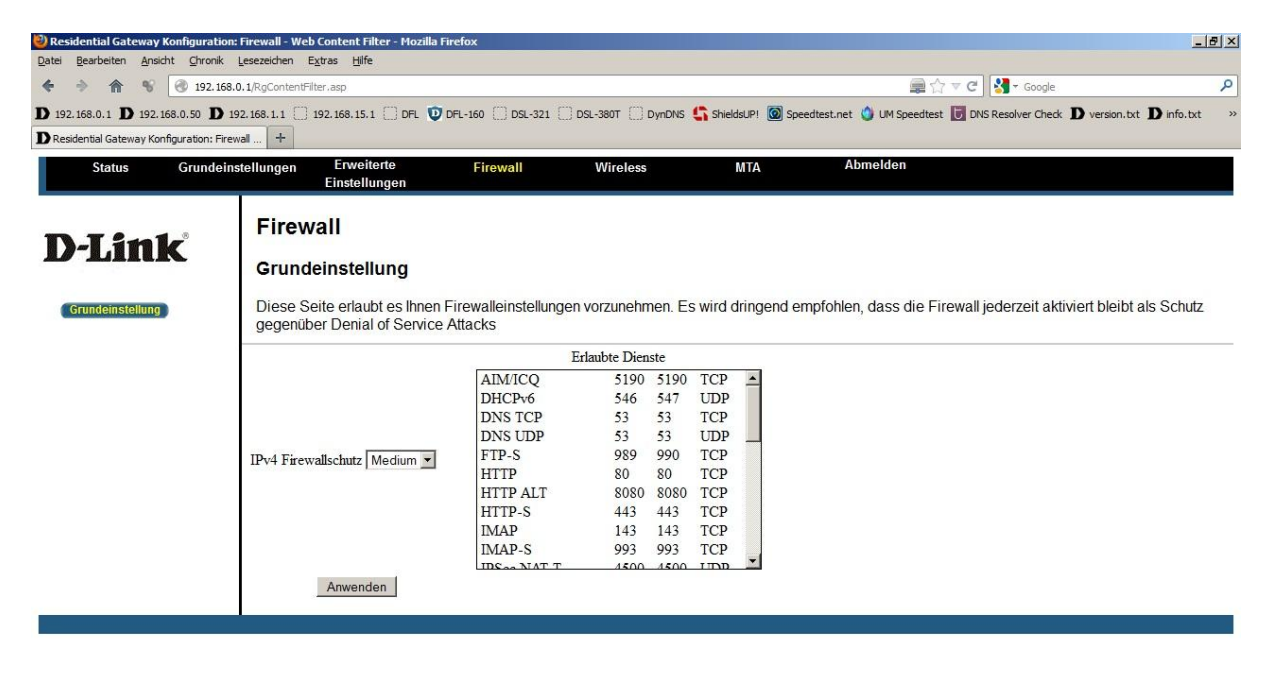

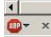

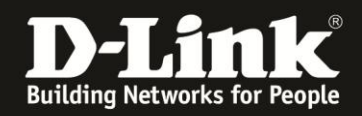

5. Wählen Sie bei **IPv4 Firewallschutz Hoch** aus und klicken auf **Anwenden**, um das Profil **Hoch** zu aktivieren.

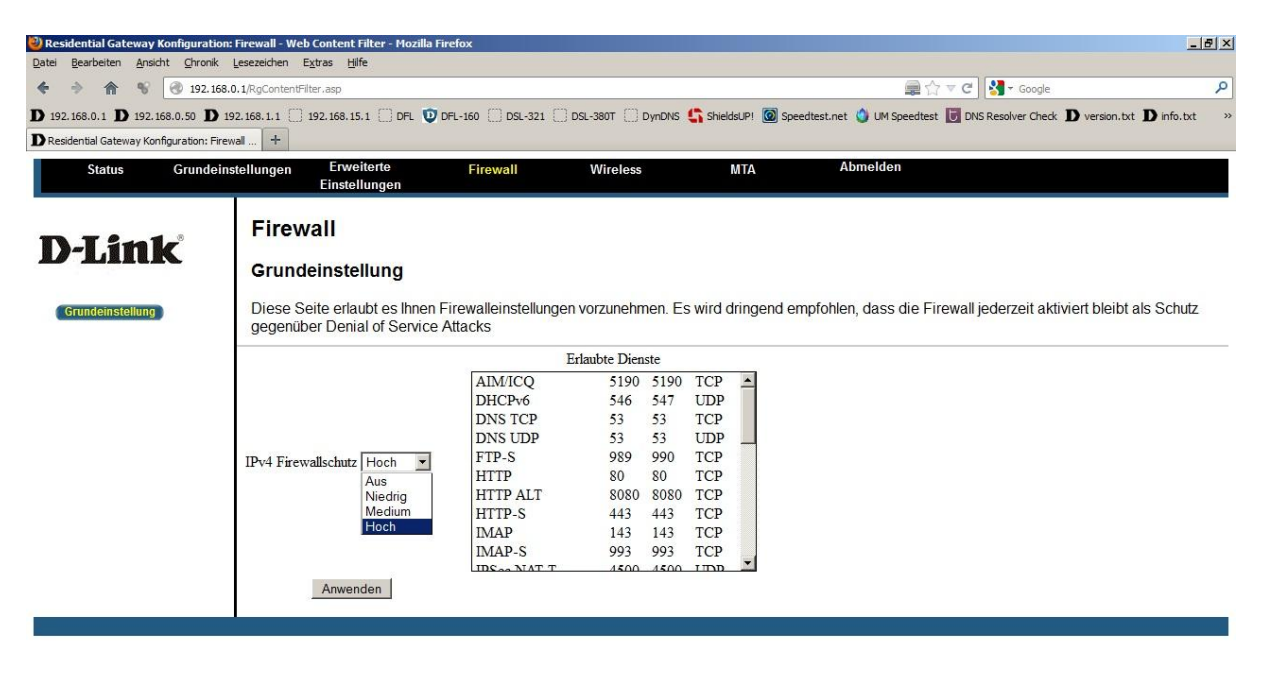

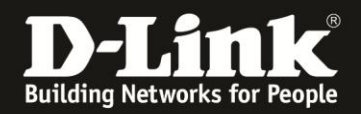

6. Im Profil **Hoch** sind noch mehr Restriktionen als im Profil **Medium** aktiv. In der Liste können Sie auslesen, auf welche Dienste im Internet die lokalen Netzwerkgeräte in diesem Profil noch zugreifen können.

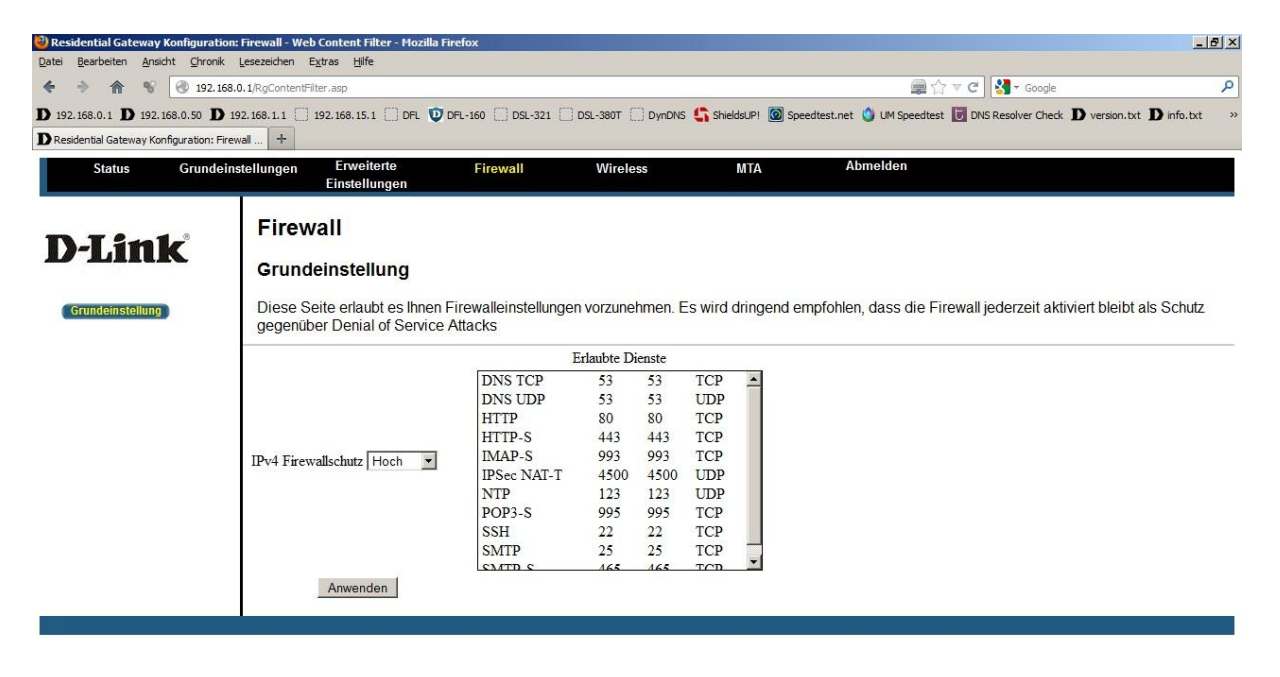

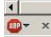